## Access Student Academic Reports in Sentral Parent Portal – Garden Suburb Public School

## Summary

Use this quick reference guide to:

- Log into the Sentral Parent Portal
- Access your child's Academic Report

## Instructions - Log into the Sentral Parent Portal

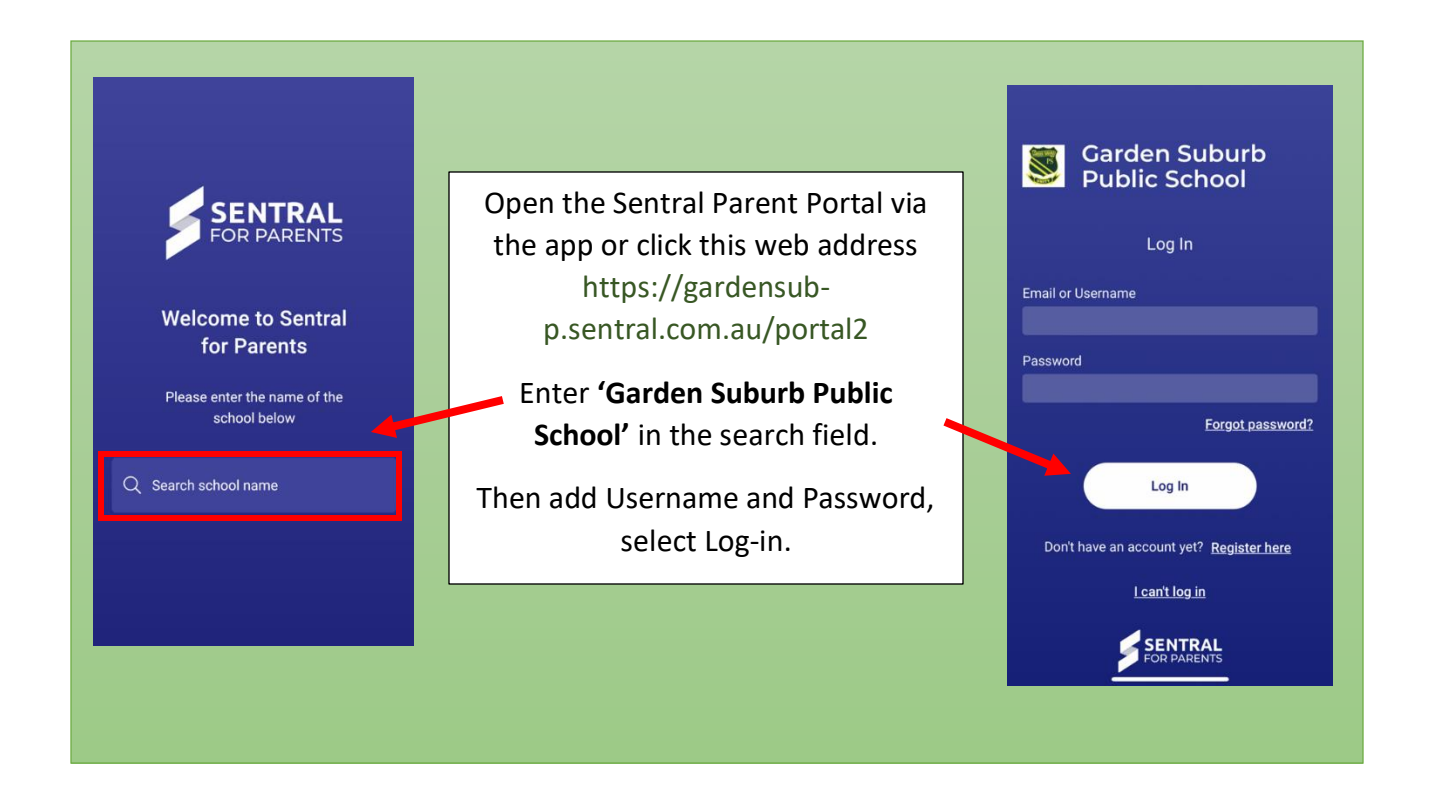

## Instructions - Access your child's Academic Report

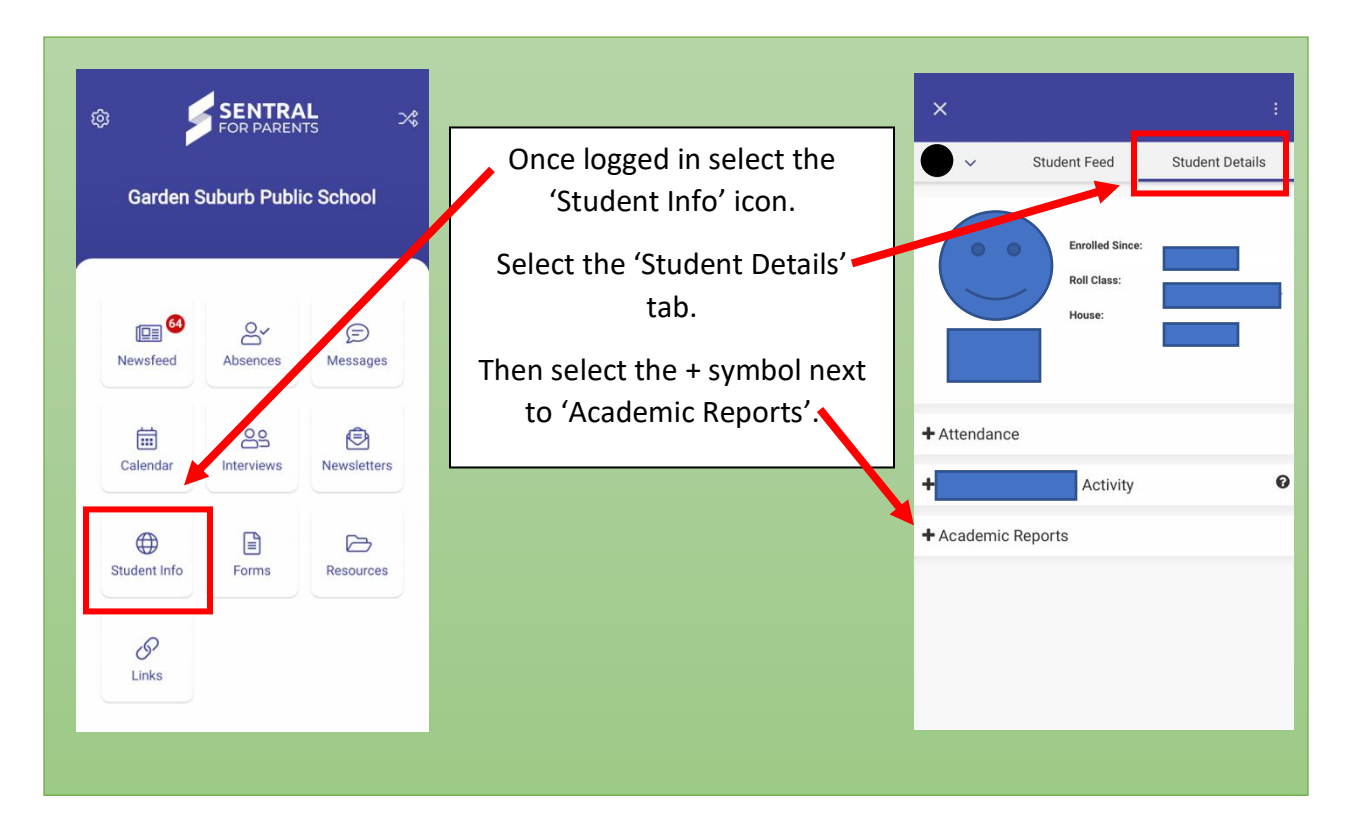

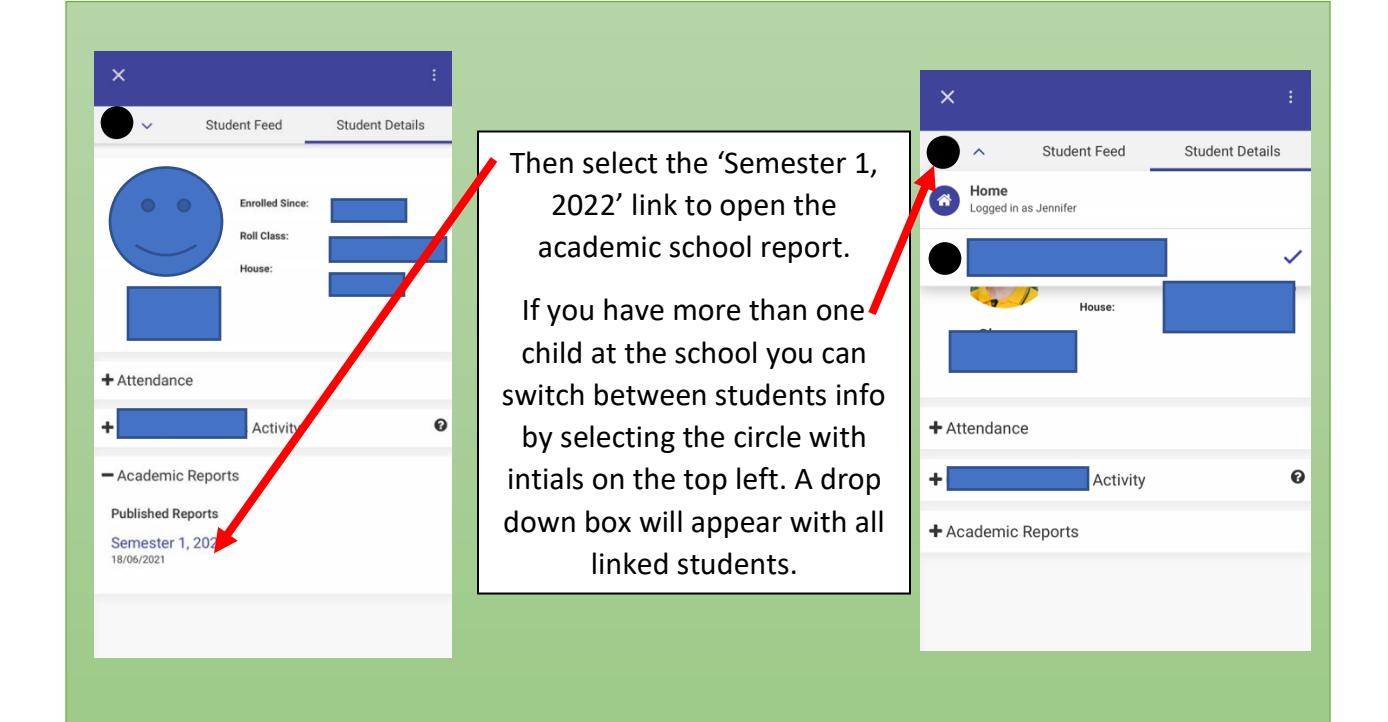